## Выполнение кейсов

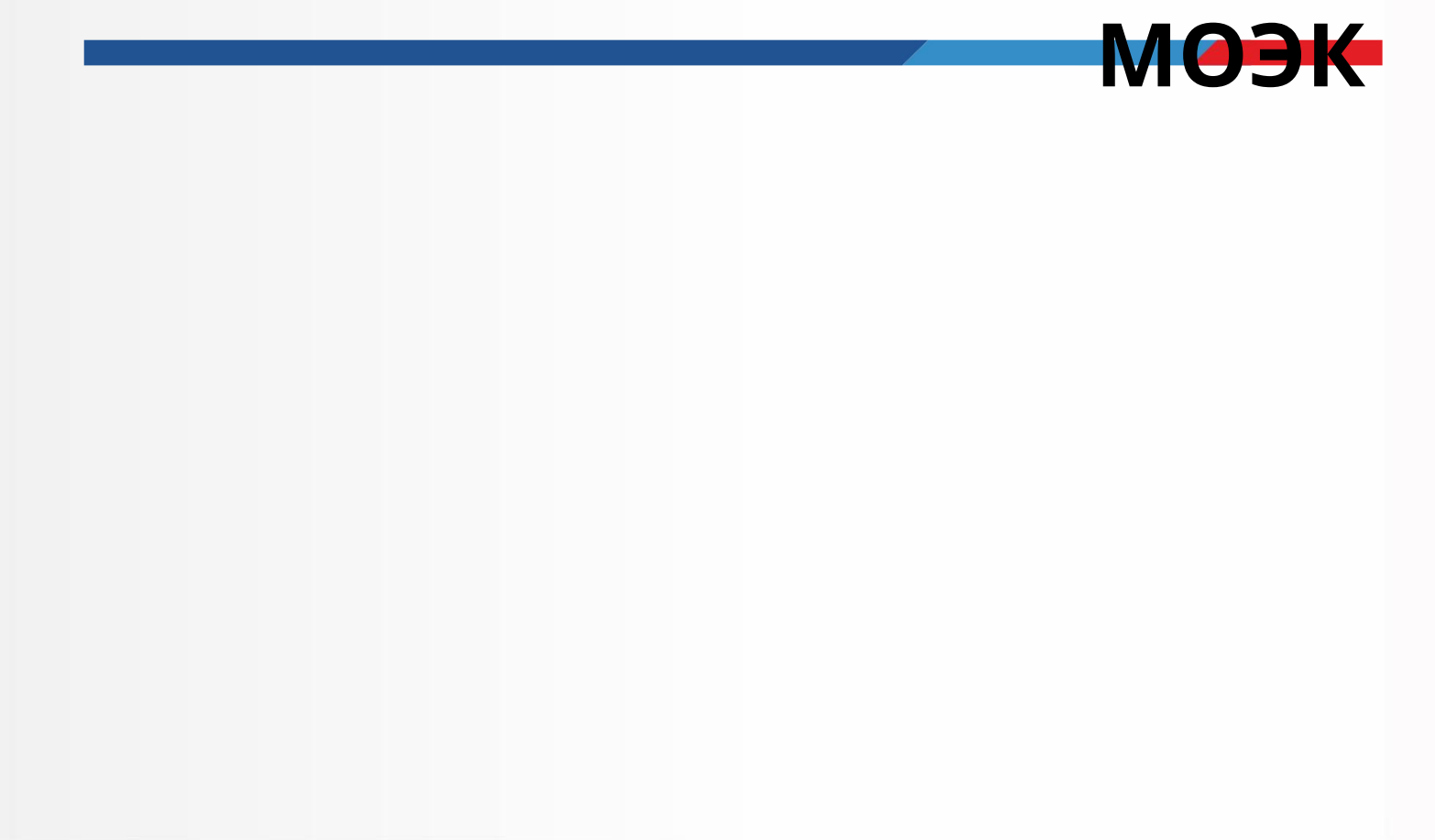

## Кейс №1 – Формирование и обработка событий

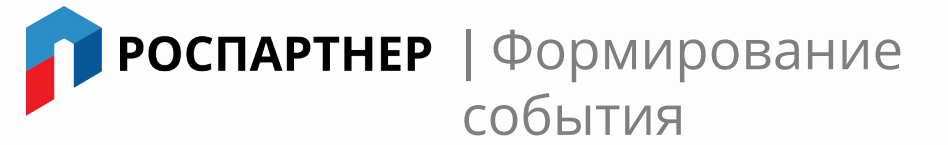

При формировании событий срабатывает триггер в Zabbix, который привязан к КЕ в РСМ модели. Таким образом, данное событие подтягивается в Сервис-Монитор и

отображается на главном и оперативном экранах. КЕ в РСМ модели окрашивается в цвет, соответствующий приоритету события. ""

|   | Событи  | и <mark>я</mark> за | а период | ι     |                           |              |        |                                    |               |
|---|---------|---------------------|----------|-------|---------------------------|--------------|--------|------------------------------------|---------------|
| + | Создать |                     | 🛃 Эк     | спорт | 🛇 Привязать               | Q Найти по к | лючево | му слову                           |               |
|   | 0 0     |                     | ID       | KE    |                           |              | ≎ Poµ  | цительское КЕ                      | \$<br>Событие |
|   | 3       | 0                   | 29925    | 🔶 Cit | rix VDI                   |              | Ото    | сутствует                          | Проблем       |
|   | 2       | 0                   | 29924    | 🔶 Cit | rix Provisioning Server ( | оцод         | \$     | Citrix VDI                         | Недоступ      |
|   | 4       | 0                   | 29923    | 🔶 P1  | -CX1-PVS04.mipcnet.or     | g            | ۲      | Citrix Provisioning Server<br>ОЦОД | Response      |
|   | 4       | 0                   | 29922    | 🕏 P1  | -CX1-PVS03.mipcnet.or     | g            | \$     | Citrix Provisioning Server<br>ОЦОД | Response      |
|   | 4       | 0                   | 29921    | 🔶 P1  | -CX1-PVS02.mipcnet.or     | g            | \$     | Citrix Provisioning Server<br>ОЦОД | Response      |
|   | 4       | 0                   | 29927    | 🔶 P1  | -CX1-PVS01.mipcnet.or     | g            | \$     | Citrix Provisioning Server<br>ОЦОД | Response      |
|   |         |                     |          |       |                           |              |        |                                    |               |

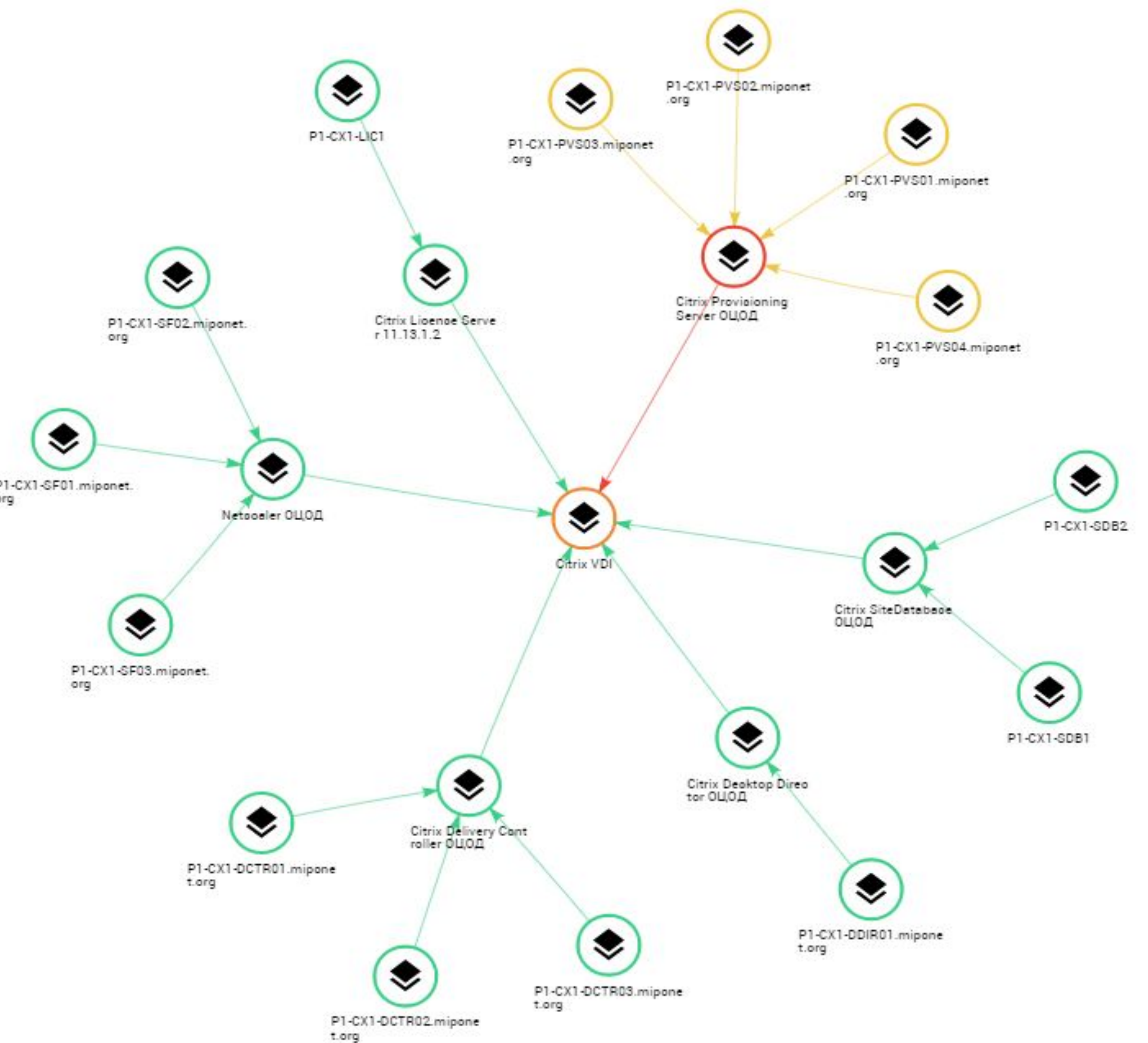

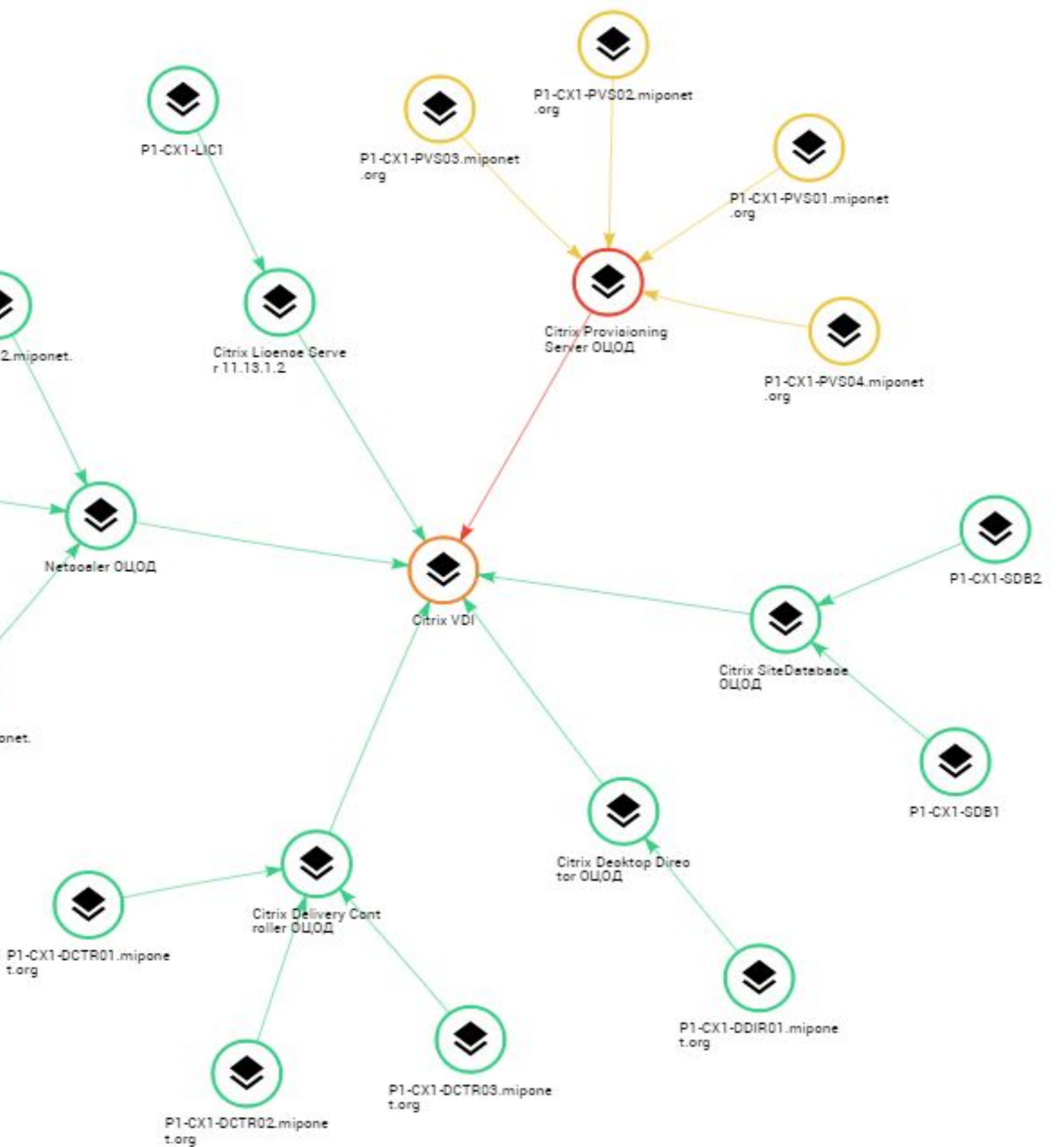

Элементов на странице 6

РОСПАРТНЕР | Связь проблем, отображаемых в РСМ

Если возникают события у главных КЕ (например, у Citrix Provisioning Server ОЦОД), события также возникнут у зависимых КЕ, так как данные системы взаимосвязаны, что также отражается в РСМ модели

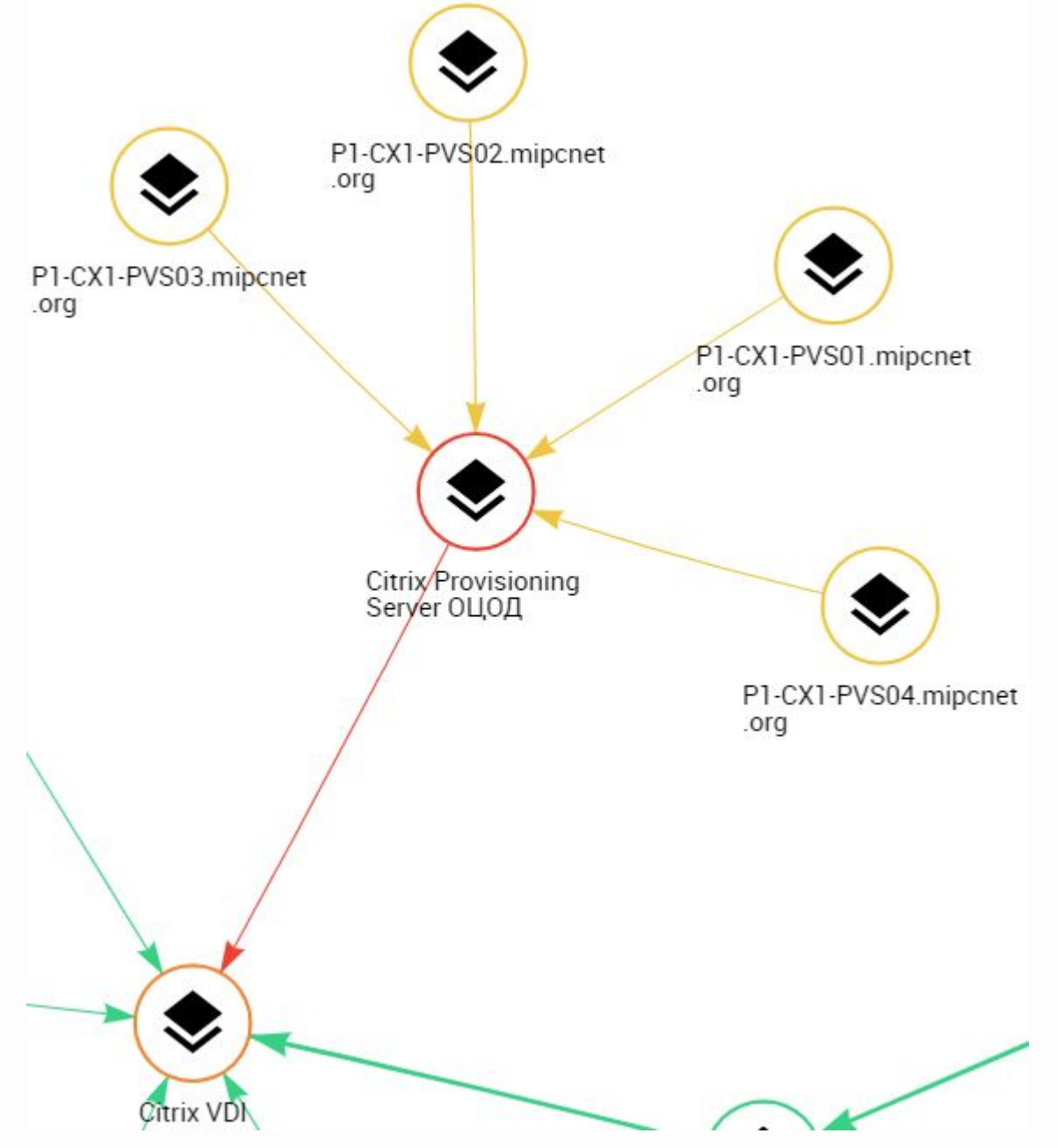

### У операторов имеется возможность в РСМ модели перейти в карточку КЕ и ознакомиться с описанием, заранее созданным менеджером

| CWDB •                                                                      | Тип*                                                                                                    |   |
|-----------------------------------------------------------------------------|----------------------------------------------------------------------------------------------------|---|
| Сервис Монитор                                                              | <ul> <li>По умолчанию</li> </ul>                                                                                | ~ |
| Название КЕ*                                                                |                                                                                                    |   |
| Citrix Provisioning Server ОЦОД                                             |                                                                                                    |   |
|                                                                             |                                                                                                    |   |
| Описание                                                                    |                                                                                                    |   |
| Сайтолальная ферма» Citrix Provisioning Server работает на серверах с 2мя и | интерфейсами под управлением OC MicrosoftWindows 2012 R2 и установленным ПО Citrix Provisioning Services + субд |   |
| Сайтодельная ферма» склят точаютній зетчег работает на серверах с 2мя и     |                                                                                                    |   |
| Сайтодельная ферма» опполночизонинд зегиеграоотает на серверах с 2мя и      |                                                                                                    |   |
| Сайтодельная ферма» окта пточізіоніну зегчеграоотает на серьерах с 2мя и    |                                                                                                    |   |
| Доступ РГ*                                                                  |                                                                                                    |   |

РОСПАРТНЕР | Самостоятельная обработка событий

В случае, если автоматическая обработка событий не настроена, оператор имеет возможность самостоятельно провести действия для уведомления ответственных лиц (отправка уведомления администраторам, регистрация инцидентов в смежных системах)

При восстановлении системы и завершении события имеется возможность автоматического оповещения по заранее созданным шаблонам.

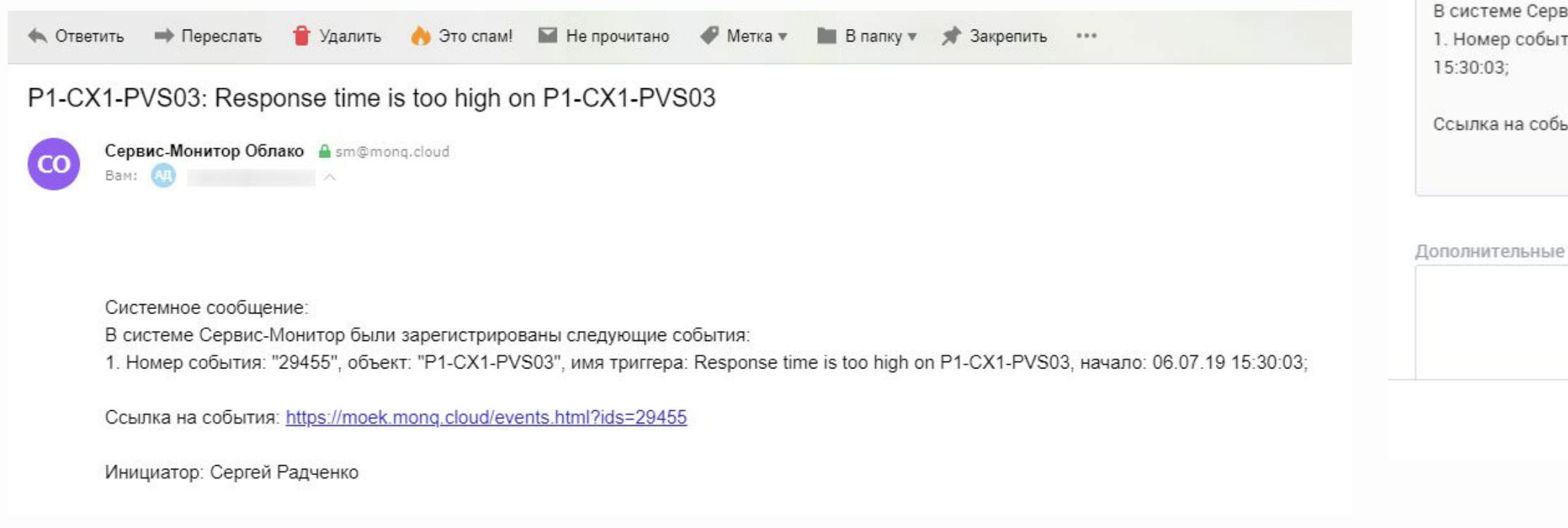

| ещение                                    |                           | С П                     | риоритет                                    |                                             | 0                  | KE   |                                  | Начало            |
|-------------------------------------------|---------------------------|-------------------------|---------------------------------------------|---------------------------------------------|--------------------|------|----------------------------------|-------------------|
| Respo     high of                         | nse time is<br>n P1-CX1-P | too<br>VS03             |                                             | 4                                           |                    | ۲    | P1-CX1-<br>PVS03.mipcnet.or<br>g | 06.07.19 15:30:03 |
| Рассыл                                    | тка опов                  | ещений                  |                                             |                                             |                    |      |                                  | ×                 |
|                                           | lok                       |                         |                                             | Кому                                        |                    |      |                                  |                   |
| Введите назв                              | ание расси                | ылки                    |                                             |                                             |                    |      |                                  |                   |
| дресаты поль                              | зователи                  |                         |                                             |                                             |                    |      |                                  |                   |
| Администра                                | тор × I                   | Тользоват               | ель МОЭК ×                                  |                                             |                    |      |                                  |                   |
|                                           |                           |                         |                                             | Тема сообщения —                            |                    |      |                                  |                   |
| ема <sup>*</sup><br>P1-CX1-PVS0           | 3: Respons                | e time is t             | oo high on P1-CX1-PV                        | S03                                         |                    |      |                                  |                   |
|                                           |                           |                         |                                             | Тело сообщения —                            |                    |      |                                  |                   |
| истемное соо                              | бщение                    |                         |                                             | 60                                          |                    |      |                                  |                   |
| В системе Се<br>1. Номер соб<br>15:30:03; | ервис-Моні<br>ытия: "294  | итор были<br>55", объен | зарегистрированы с<br>т: "P1-CX1-PVS03", им | следующие события:<br>мя триггера: Response | e time is too high | on P | 91-CX1-PVS03, начал              | p: 06.07.19       |
| Ссылка на со                              | обытия: htt               | ps://moek               | .monq.cloud/events.h                        | ntml?ids=29455                              |                    |      |                                  |                   |
| ополнительн                               | ые сведені                | 19                      |                                             |                                             |                    |      |                                  |                   |
|                                           |                           |                         |                                             |                                             |                    |      |                                  |                   |
|                                           |                           |                         |                                             |                                             |                    |      |                                  |                   |
|                                           |                           |                         |                                             |                                             |                    |      |                                  |                   |

+ Создать

Оповещение

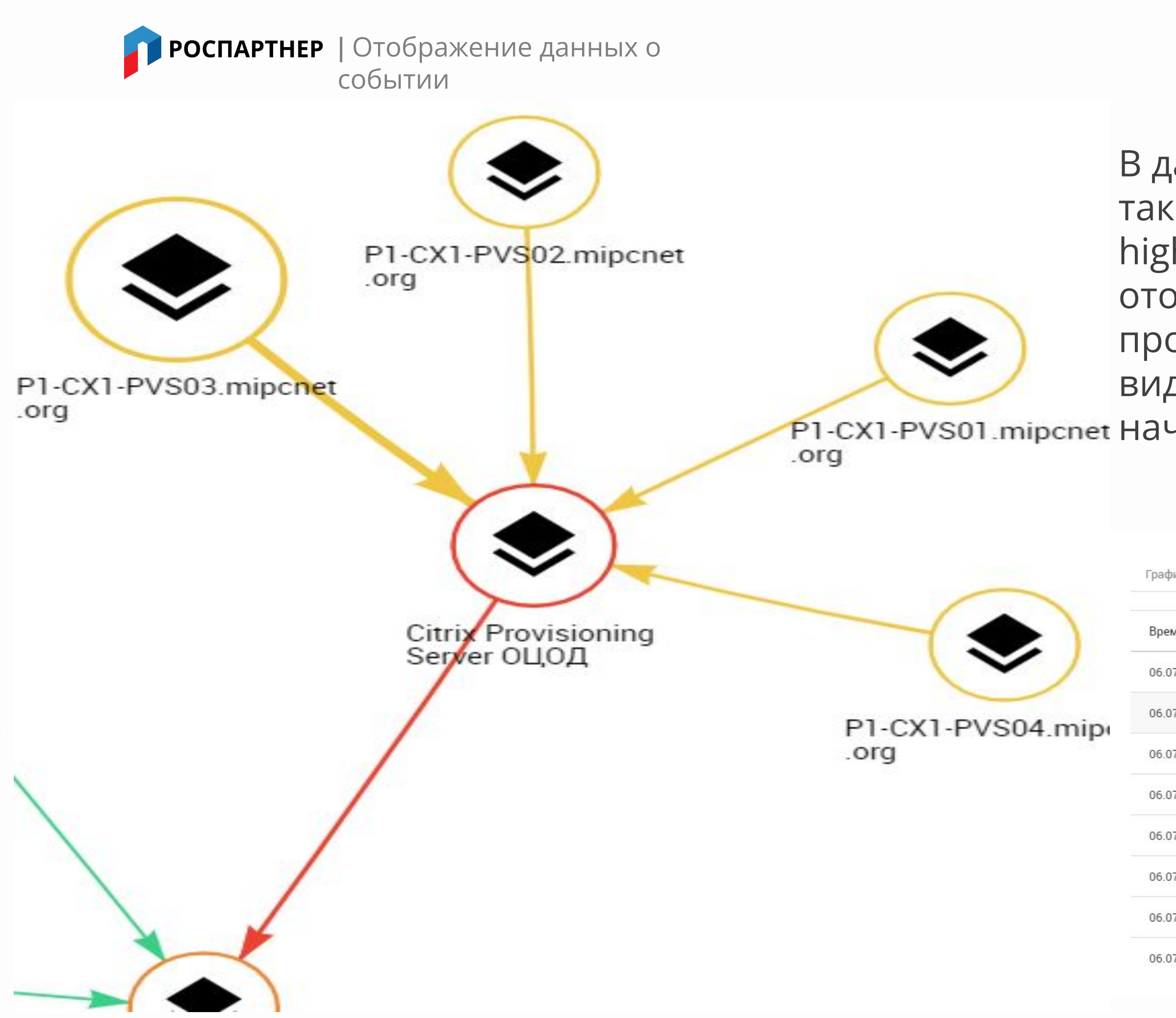

В данном случае сформировалось событие, так как сработал триггер "Response time is too high" по серверу P1-CX1-PVS03. Событие отобразилось на главном экране и при просмотре подробной информации оператор видит название триггера, приоритет, время начала события, длительность и метрики

| ик Таблица    |          |
|---------------|----------|
| ля ~          | Значение |
| 7.19 15:40:03 | 0        |
| 7.19 15:30:03 | 0.17     |
| 7.19 15:20:03 | 0.05     |
| 7.19 15:10:03 | 0        |
| 7.19 15:00:03 | 0        |
| 7.19 14:50:03 | 0        |
| 7.19 14:40:03 | 0        |
| 7.19 14:30:03 | 0        |

## Кейс №2 – Администрирование Сервис-Монитор менеджером

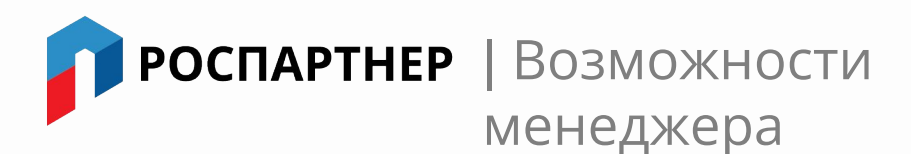

Если пользователю в рабочей группе присвоена роль "Менеджер", то он обладает правами на просмотр и изменение всех функций Сервис-Монитор, доступных в для рабочей группы.

|                        |                             |                                                       | ^                                                                                     |  |  |  |
|------------------------|-----------------------------|-------------------------------------------------------|---------------------------------------------------------------------------------------|--|--|--|
|                        |                             |                                                       |                                                                                       |  |  |  |
| Менеджер               |                             |                                                       |                                                                                       |  |  |  |
| Сергей Радченко        |                             | <ul> <li>Публичная группа</li> </ul>                  |                                                                                       |  |  |  |
|                        |                             |                                                       |                                                                                       |  |  |  |
|                        |                             |                                                       | ^                                                                                     |  |  |  |
| йти по ключевому слову |                             |                                                       |                                                                                       |  |  |  |
|                        | Ŷ                           | Роль                                                  | \$                                                                                    |  |  |  |
|                        |                             | Пользователь                                          |                                                                                       |  |  |  |
| Пользователь МОЭК      |                             |                                                       |                                                                                       |  |  |  |
|                        |                             | Менеджер                                              |                                                                                       |  |  |  |
|                        |                             |                                                       |                                                                                       |  |  |  |
|                        | Менеджер<br>Сергей Радченко | Менеджер<br>Сергей Радченко<br>йти по ключевому слову | Менеджер<br>Сергей Радченко   Публичная группа   Побласователь   Менеджер    Менеджер |  |  |  |

#### + Просмотр стандартной роли

| Название*    |  |  |
|--------------|--|--|
| Пользователь |  |  |

#### Права

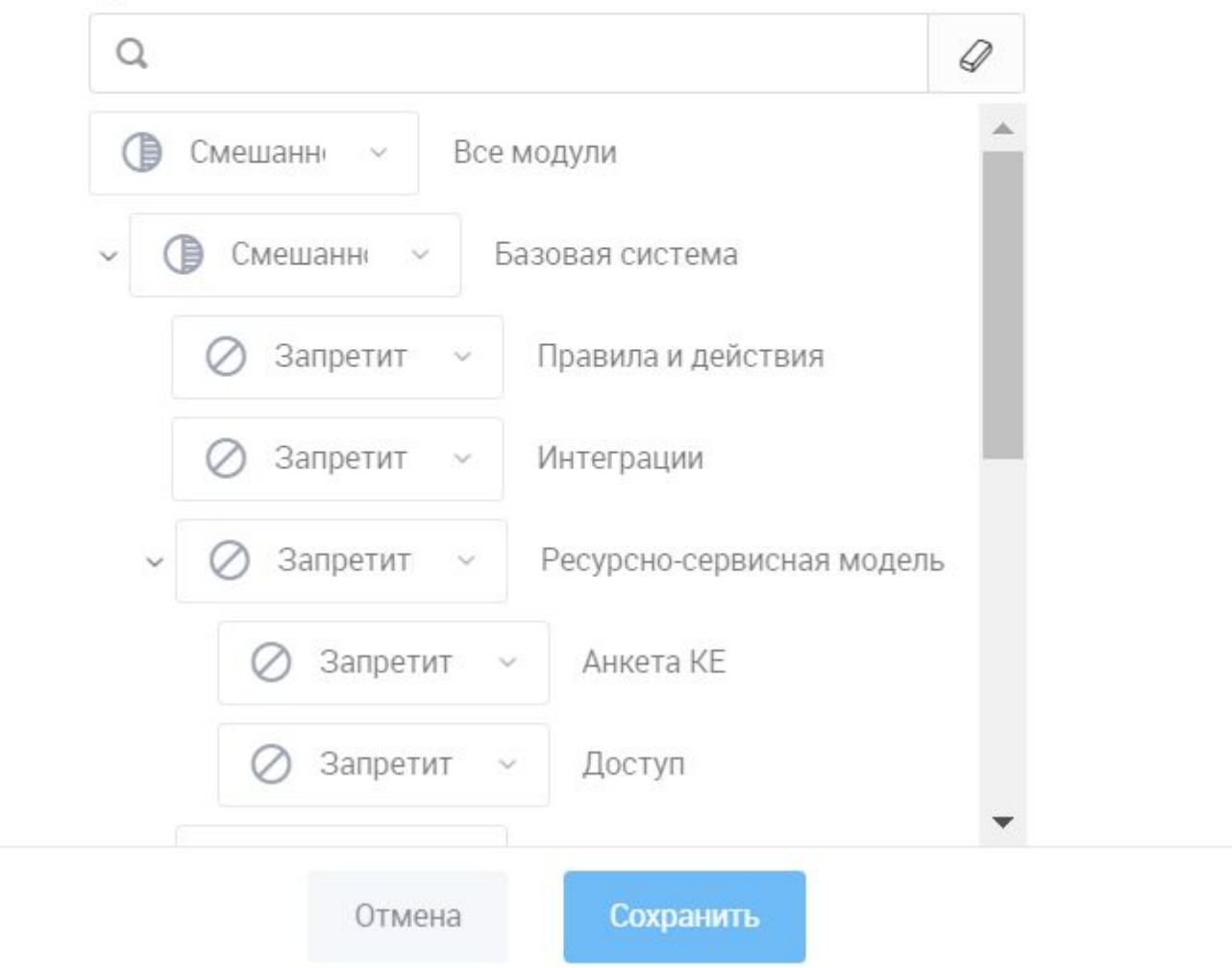

В данном случае у пользователя "Пользователь МОЭК" имеется роль "Пользователь" в рабочей группе "МОЭК\_Демо"

X

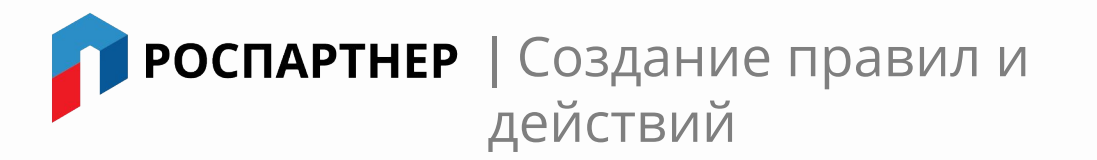

Для автоматической обработки событий и упрощения действий операторов мониторинга, менеджер имеет возможность создать правила (по которым будем обрабатываться событие) и действия (оповещения на мессенджеры и e-mail по созданным рассылкам). В данном случае менеджер создает правило, которое будет обрабатывать все события 1 приоритета, которые возникнут по зависящим КЕ от сервера Citrix Desktop Director. Далее формируется действие, которое будет выполняться по созданному правилу, а именно – уведомлять пользователей, которые указаны в рассылке, через Skype и e-mail с

| Добавление действия              |                                                                                                    | попедельника                     | а по пятницу.                    | 1        |
|----------------------------------|----------------------------------------------------------------------------------------------------|----------------------------------|----------------------------------|----------|
| Назад 🗸 Сохранить                |                                                                                                    |                                  |                                  |          |
| азвание*                         |                                                                                                    | Рабочая группа                   |                                  |          |
| события 1 приоритета Citrix Desk | top Director ОЦОД                                                                                                   | МОЭК_Демо                        | ~                                | Включено |
| Тип операции                     | Значение*                                                                                                    |                                  |                                  |          |
| Оповещение                       | • Oбработка событий 1 приоритета События 1 приоритета Citrix Desktop Director O                                     | цод × 🔘 1 приоритет Моэк ×       | 🗹 Начало события 🗹 Конец события | A matrix |
|                                  | Время активности<br>Условие <sup>©</sup> Дни недели Час<br>Любой день <b>ТН ВТ Ср ЧТ ПТ Сб Вс с</b><br>Добавить еще | ы<br>00:00 no <sup>*</sup> 23:59 |                                  |          |
|                                  | Отложить на *<br>0 мин •                                                                                            |                                  |                                  |          |
| <u>Добавить операцию</u>         |                                                                                                    |                                  |                                  |          |
| Правила                          |                                                                                                    |                                  |                                  |          |
| События Г приоритета Citri       | Desktop Director ОЦОД ×                                                                                             |                                  |                                  |          |

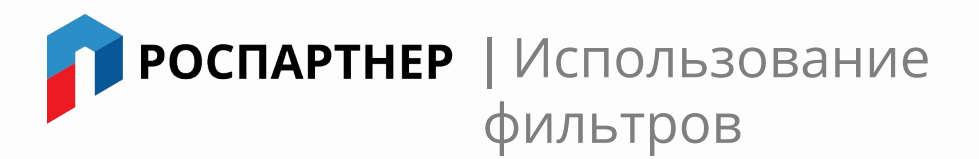

### На всех экранах и панели РСМ имеется возможность создавать фильтры, для отображения необходимых для пользователя КЕ и функция "поделиться" фильтром

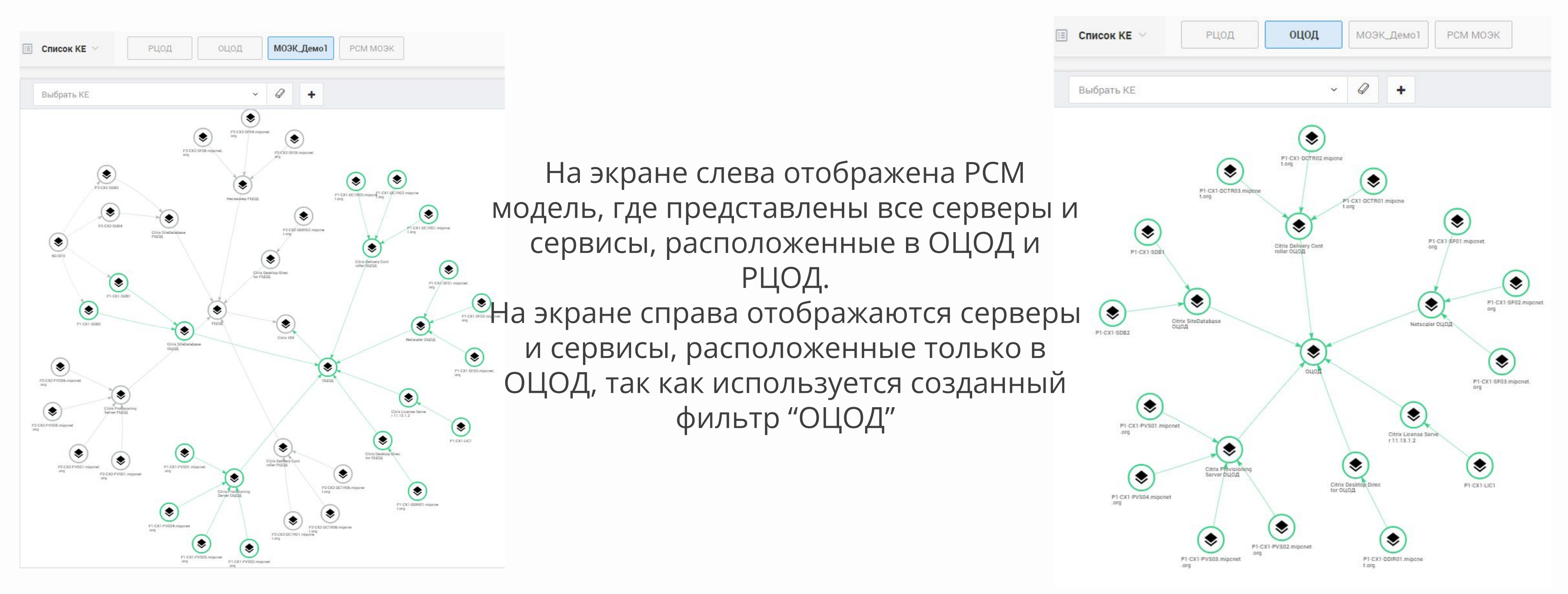

## руководства

## Кейс №3 – Подготовка отчета для

**РОСПАРТНЕР** | Создание шаблонов и отчетов SLA

### Для получения отчета по времени доступности системы можно воспользоваться сервисом SLA

| 99,306%                                                                                                    | Citrix Delivery Controller OL(O) |
|----------------------------------------------------------------------------------------------------|----------------------------------|
| Приоритеты Дополнительные параметры                                                                                               | Citrix Desktop Director ОЦОД     |
| 🗹 Все приоритеты с длительностью не менее                                                                                         | Citrix License Server 11.13.1.2  |
| У Тый приоритет         0         мин         ч         дн           Период времени         Период времени         Период времени |                                  |
| 2ой приоритет         0         мин         ч         дн         с 05.07.19 по 06.07.19                                           | Citrix Provisioning Server OLLO  |
| Зий приоритет         0         мин         ч         дн                                                                          |                                  |
| У 4ый приоритет 0 мин ч дн                                                                                                    | Сипх SiteDatabase оцод           |
| События                                                                                                    | Netscaler ОЦОД                   |
| Экспорт Q Найти по ключевому слову                                                                                                | P1-CX1-DCTR01.mipcnet.org        |
| Событие 🗘 Включено в расчет 🗘 Приоритет 🗘 Трансферный приоритет 🗘 КЕ Начало 🗘 Длительность 🗘                                      | P1-CX1-DCTR02.mipcnet.org        |
| Processor load is too high on<br>P1-CX1-SDB1 05.07.19 16:43:33 10M                                                                |                                  |
| Элементов на странице 1                                                                                                    | P1-CX1-DCTR03.mipcnet.org        |

Название

Доступность ОЦОД

KE

Второстепенные КЕ

СΞ Транс

|       | <b>⊟ 5</b> -                                                                                                    | ¢.                             | Ŧ                                        |                         |                                       |         |         |             |                                |                     |         |            |            |                      | Досту          | пность ОЦОД         | ].xlsx - Excel                              |                |
|-------|----------------------------------------------------------------------------------------------------|--------------------------------|------------------------------------------|-------------------------|---------------------------------------|---------|---------|-------------|--------------------------------|---------------------|---------|------------|------------|----------------------|----------------|---------------------|---------------------------------------------|----------------|
| ¢     | райл Гл                                                                                                    | лавна                          | я Вставка                                | Размет                  | ка страницы                           | Формулы | Данны   | ae Pei      | цензирование                   | Вид                 | Ac      | robat      | 🔉 Что вы   | хотите с             | делать?        |                     |                                             |                |
| Bct   | Ставить<br>↓ Ставить<br>↓ Ставить | ырез<br>Сопир<br>Рорма<br>обма | ать<br>овать т<br>ат по образцу<br>гна Б | Calibri<br><b>ж к ч</b> | • 11 •<br>•   ⊡ •   <u>Ф</u><br>Шрифт |         |         | &~<br>€≣ ≯≣ | Перенести Объедини Выравнивани | і текст<br>ть и пом | лестить | ь в центре | • 🗣 •      | ий<br>% 000<br>Число | *<br>*.00 .400 | Условн<br>форматиро | ное Форматировать<br>ввание т как таблицу т | Обычн<br>Хорош |
| J1    | 18<br>A                                                                                                    | •                              | : × v                                    | f <sub>x</sub><br>B     |                                       | C       |         |             | D                              |                     | E       |            | F          | G                    | 1              | н                   | 1                                           | J              |
| 1     | SLA                                                                                                    | 9                              | 9,306%                                   |                         |                                       |         |         |             |                                |                     | с       | 05.07.20   | 19 00:00:0 | 0 по                 | 06.07.20       | 019 00:00:00        |                                             |                |
| 2 3 4 | События<br>ID Событ                                                                                                    | ия С                           | )писание                                 | is too high             | on D1 CV1 SDE                         | Приори  | итет Пр | иоритет     | с учетом трано                 | opepa               | ID KE   | KE         | CDP1       | Теги                 | Начало         | 10 16.42.22         | Конец                                       |                |
| 5     | 232                                                                                                    | 232 P                          | Tocessor Toau                            | is too nigi             | TON PI-CAI-SDE                        | ,1      | 3       |             |                                | 3                   | 447     | PI-CAI-    | DDDI       |                      | 05.07.20       | JIJ 10.43.33        | 05.07.2015 10.55.55                         |                |
| 7     |                                                                                                    |                                |                                          |                         |                                       |         |         |             |                                |                     |         |            |            |                      |                |                     |                                             |                |

На данных изображениях изображен процесс создания шаблона SLA по доступности сервисов и систем, расположенных в ОЦОД, который можно будет использовать каждый раз, меняя период времени или отредактировав его. С отчетом возможно ознакомиться как в самой системе, так и скачав в формате Excel или PDF.

|             | Уровень д | оступа*           |                   |   | Расчетная КЕ* |   |  |  |
|-------------|-----------|-------------------|-------------------|---|---------------|---|--|--|
|             | Личный    | - доступе         | н только мне      | ~ | 🕏 оцод        | ~ |  |  |
|             |           |                   |                   |   |               | ^ |  |  |
| приоритетов | Q         | Найти по          | ключевому слову   |   |               |   |  |  |
| Трансфер п  | риоритето | в                 |                   |   |               | ۵ |  |  |
| 1 > 1       | 2 → 2     | 3 > 3             | 4  i 4            |   |               |   |  |  |
| 1 → 1       | 2 → 2     | 3 > 3             | 4  ightarrow 4    |   |               |   |  |  |
| 1 → 1       | 2 → 2     | 3 > 3             | 4  ightarrow 4    |   |               |   |  |  |
| 1 → 1       | 2 → 2     | 3 > 3             | 4 > 4             |   |               |   |  |  |
| 1 → 1       | 2 → 2     | $3 \rightarrow 3$ | $4 \rightarrow 4$ |   |               |   |  |  |
| 1 → 1       | 2 → 2     | 3 > 3             | $4 \rightarrow 4$ |   |               |   |  |  |
| 1 → 1       | 2 → 2     | 3 > 3             | $4 \rightarrow 4$ |   |               |   |  |  |
| 1 → 1       | 2 → 2     | 3 > 3             | 4  ightarrow 4    |   |               |   |  |  |
| 1 > 1       | 2 → 2     | $3 \rightarrow 3$ | 4  ightarrow 4    |   |               |   |  |  |